# CUNYfirst Requisition Creation

CUNYfirst is the City University of New York's fully integrated resources and services tool, using the latest technology to serve our students, faculty and staff.

### Please Note: THIS IS THE TRAINING ENVIRONMENT!!!

Signing on to **CUNYfirst** - from anywhere, anytime - will allow students to manage their academic careers and financial accounts in real time and more. It will give faculty additional tools to enhance their interaction with students. It is also designed to give staff access to powerful processes that connect with the finance, student administration and human resources functions necessary to operating the nation's largest urban university.

| Username: |                |
|-----------|----------------|
| Password: | $oldsymbol{O}$ |

#### Enter username and password to enter system

| ENTERPRISE MENU                                                                                                    |                                                                         |
|----------------------------------------------------------------------------------------------------|-------------------------------------------------------------------------|
| Self Service <u>Financials Supply Chain</u> <u>HR / Campus Solutions</u> <u>firstSolutions Knowledge Base</u>                                                                                                    | Click "Financial Supply Chain"                                          |
|                                                                                                    |                                                                         |
| Menu 🖾 🗖 🔀                                                                                                    |                                                                         |
| Search:                                                                                                    |                                                                         |
| ())<br>())                                                                                                    |                                                                         |
| <ul> <li>My Favorites</li> <li>CUNY</li> <li>Employee Self-Service</li> <li>Manager Self-Service</li> <li>Vendors</li> <li>Purchasing</li> <li>eProcurement</li> <li>Services Procurement</li> <li>Accounts Payable</li> <li>Commitment Control</li> <li>Set Up Financials/Supply Chain</li> <li>Enterprise Components</li> <li>Worklist</li> <li>Tree Manager</li> <li>Reporting Tools</li> <li>PeopleTools</li> <li>My Personalizations</li> <li>My System Profile</li> <li>My Dictionary</li> <li>firstSolutions Knowledge Base</li> </ul> | Click " <u>eProcurement"</u> to access the online requisitioning module |

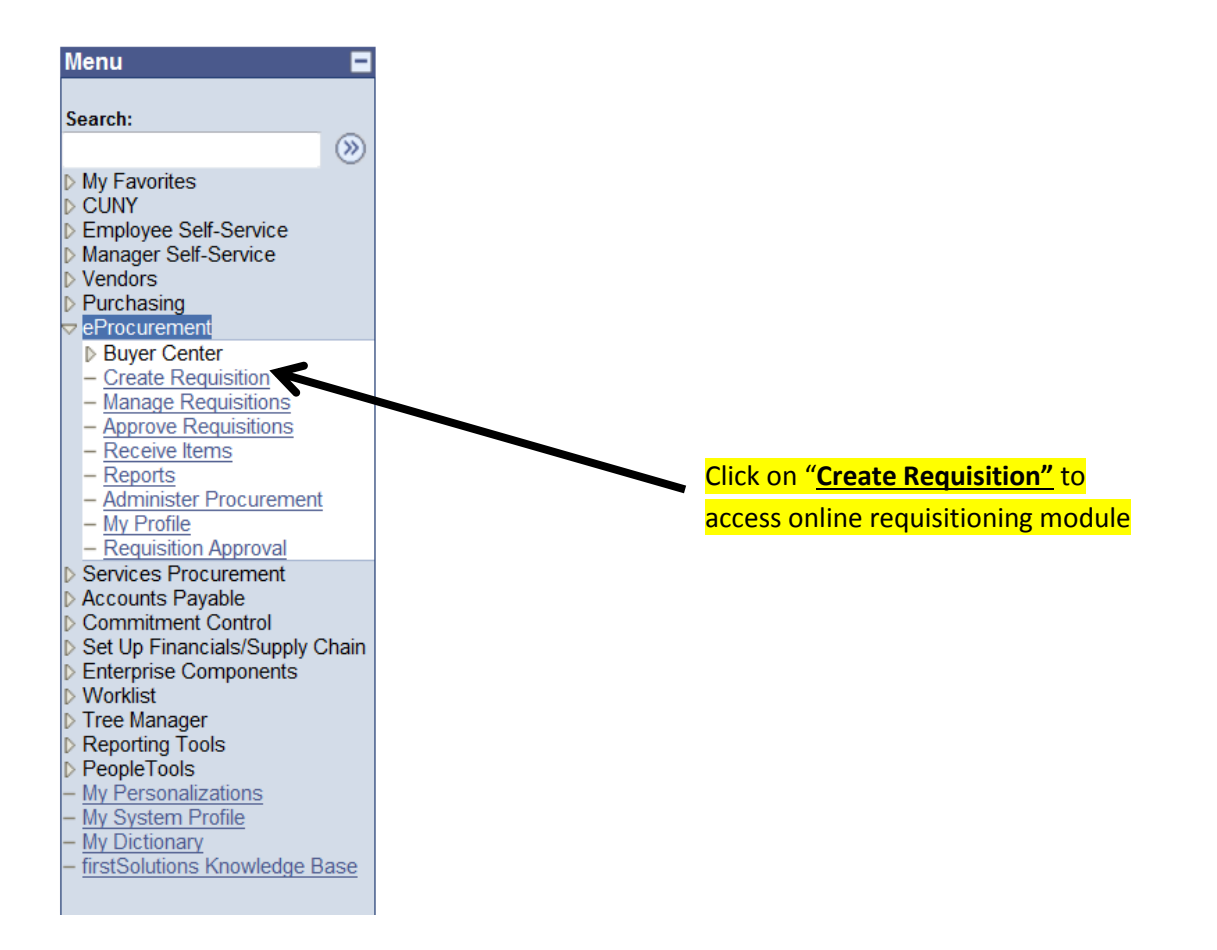

#### **Create Requisition**

| 🙀 1. Define            | Requisition   |                            | 2. Add Items and Services             | ₽} | 3. Review ar | nd Submit |
|------------------------|---------------|----------------------------|---------------------------------------|----|--------------|-----------|
| Specify requisition na | me, requester | , and other information th | nat applies to the entire requisition |    |              |           |
| Business Unit:         | CSIPR         | College of Staten Islar    | nd-CUNY                               |    |              |           |
| Requester:             | 10856075      |                            | Diane Squires                         |    | *Currency:   | USD       |
| Requisition Name:      |               |                            |                                       |    | Priority:    | Medium 🔻  |
| ► Line Defaults        |               | 7                          |                                       |    |              |           |
| Continue               | •             | $\mathbf{N}$               |                                       |    |              |           |
|                        |               |                            | 0                                     |    |              |           |
| Enter Requisi          | tion Nan      | ne for easier re           | eterence                              |    |              |           |
| Create Requis          | sition        |                            |                                       |    |              |           |

| 🕞 1. Define                                                                                        | Requisition                  | Add Items and Services | 3. Review an | id Submit |  |  |  |  |  |
|----------------------------------------------------------------------------------------------------|------------------------------|------------------------|--------------|-----------|--|--|--|--|--|
| Specify requisition name, requester, and other information that applies to the entire requisition. |                              |                        |              |           |  |  |  |  |  |
| Business Unit: CSIPR College of Staten Island-CUNY                                                 |                              |                        |              |           |  |  |  |  |  |
| Requester:                                                                                         | 10856075                     | Diane Squires          | *Currency:   | USD       |  |  |  |  |  |
| Requisition Name:                                                                                  | Test Requistion 1            | ]                      | Priority:    | Medium 🔻  |  |  |  |  |  |
| ▶ Line Defaults                                                                                    |                              |                        |              |           |  |  |  |  |  |
| untinue                                                                                            |                              |                        |              |           |  |  |  |  |  |
|                                                                                                    |                              |                        |              |           |  |  |  |  |  |
| Clipte Trian                                                                                       | a mart to I in a Defaulta to | armand field           |              |           |  |  |  |  |  |

Click Triangle next to Line Defaults to expand field

| Create Requi           | sition                |                            |                                         |                    |                              |                       |
|------------------------|-----------------------|----------------------------|-----------------------------------------|--------------------|------------------------------|-----------------------|
| 1. Define              | Requisition           |                            | 2. Add Items and Se                     | vices              | 3. Review a                  | nd Submit             |
| Specify requisition na | me, requester,        | and other informatio       | on that applies to the entir            | e requisition.     |                              |                       |
| Business Unit:         | CSIPR                 | College of Staten I        | sland-CUNY                              |                    |                              |                       |
| Requester:             | 10856075              |                            | Diane Squires                           | 1                  | *Currency:                   | USD                   |
| Requisition Name:      | Test Requist          | tion 1                     |                                         |                    | Priority:                    | Medium 🔻              |
| ✓ Line Defaults        |                       |                            |                                         |                    |                              |                       |
| Note: The defaults s   | specified below       | v will be applied to re    | equisition lines when ther              | e are no predefine | d values for these fiel      | ds.                   |
| Vendor:                |                       | Q Vendor L                 | ocation:                                | Q                  |                              |                       |
| Buyer:                 |                       | Category                   | <i>r</i> :                              | Q                  | Unit of Measure:             | Q                     |
| Shipping Default       | s                     |                            |                                         |                    |                              |                       |
| Ship To: 1M            | I-201 🔍               | E Medify Shippin           | <u>q Address</u>                        |                    |                              |                       |
| Due Date:              | <b>B1</b>             | Attention:                 |                                         |                    |                              |                       |
| Accounting Det         | faults                |                            |                                         | <u>Customi</u> :   | <u>ze   Find   🗗   🛗 🛛 F</u> | First 🚺 1 of 1 🕨 Last |
| Chartfields1           | C <u>h</u> artfields2 | Chartfield 3 []<br>GL U it | <u>etails</u> <u>A</u> sset Information | Account            |                              |                       |
| 3A-102 Q               |                       | CSI01                      | 2                                       | Q                  |                              | -                     |
|                        |                       |                            |                                         |                    |                              |                       |
| Continue               |                       |                            |                                         |                    |                              |                       |

### Click on Vendor magnifying glass to access vendor file

#### **Vendor Search**

| Vendor ID                       |           |       |   | Find  |
|---------------------------------|-----------|-------|---|-------|
| Name                            |           |       |   | Reset |
| Short Vendor Name:              |           |       |   |       |
| City                            |           |       |   |       |
| Country                         |           | State | • |       |
| Postal Code                     |           |       |   |       |
| Enter search criteria to find a | a vendor. |       |   |       |
|                                 |           |       |   |       |

Enter Vendor name in Short Vendor Name field (you only need to enter the first few letters of a vendor name. The full name is not necessary and may not be in the system with the same spelling as you may expect)

#### Vendor Search

| Vendor ID                     |           | Find  |
|-------------------------------|-----------|-------|
| Name                          |           | Reset |
| Short Vendor Name:            | Staple    |       |
| City                          | <b>^</b>  |       |
| Country                       | State     |       |
| Postal Code                   |           |       |
| Enter search criteria to find | a vendor. |       |
|                               |           |       |

# To look up Staples you can type Staple and then click "FIND"

| Vendor Search      |        |       |   |                  |                  |                    |
|--------------------|--------|-------|---|------------------|------------------|--------------------|
| Vendor ID          |        | ]     |   | Find             |                  |                    |
| Name               |        |       |   | Reset            |                  |                    |
| Short Vendor Name: | STAPLE | ]     |   |                  |                  |                    |
| City               |        |       |   |                  |                  |                    |
| Country            |        | State | • |                  |                  |                    |
| Postal Code        |        |       |   |                  |                  |                    |
|                    |        |       |   | Customize   Find | View All   🗗   🛗 | First 🚺 1-4 of 4 💟 |

|   | <u>Vendor ID</u> | Name                                  | Location  | Address                   | City     | <u>State</u> |    |
|---|------------------|---------------------------------------|-----------|---------------------------|----------|--------------|----|
| 1 | 2000000362       | STAPLES INC                           | MAINCHECK | DEPT ROC                  | BOSTON   | MA           | P- |
| 2 | 200000390        | STAPLES THE OFFICE<br>SUPERSTORE LLC  | MAINCHECK | DEPT ROC PO BOX<br>415256 | BOSTON   | MA           |    |
| 3 | 200000404        | STAPLES COPY & PRINT SHOP             | MAINCHECK | 315 PARK AVE SOUTH        | NEW YORK | NY           | P  |
| 4 | 200000451        | STAPLES CONTRACTS &<br>COMMERCIAL INC | MAINCHECK | DEPT ROC                  | BOSTON   | MA           | P  |

# Select correct vendor from vendors displayed. If you are not sure which vendor is the correct vendor scroll to the right and click on vendor lookup details.

### Vendor Lookup Details

| SetID:    | STAPR      | Vendor ID: | 200000451     | $\checkmark$    | Search        | Return to Define Re |
|-----------|------------|------------|---------------|-----------------|---------------|---------------------|
| Vendor D  | etail      |            |               |                 |               |                     |
| ShortNa   | me:        | STAPLES CO | -002          |                 | Status:       | Approved            |
| Name 1:   |            | STAPLES CO | NTRACTS & COM | MERCIAL INC     | Class:        | Supplier            |
| Name 2:   |            |            |               |                 | HR Class:     |                     |
| Address   | :          | 00002 005  |               |                 | Persistence:  | Regular             |
| Dflt Loc: |            | MAINCHECK  | MAINCHECK     |                 |               |                     |
| Corpora   | te Vendor: | STAPR 200  | 00000451 ST   | APLES CONTRACTS | S & COMMERCIA | LINC                |
| Remit Ve  | endor:     | STAPR 200  | 00000451 ST   | APLES CONTRACTS | S & COMMERCIA | LINC                |
| V 0       | pen For Or | dering     | Withholding / | Applicable      | VAT Applic    | able                |

### Vendor details will be displayed

Click on go Back arrow on top of page to return to vendor list

#### Vendor Search

| Vendor ID          |        |       |   | Find  |
|--------------------|--------|-------|---|-------|
| Name               |        |       |   | Reset |
| Short Vendor Name: | STAPLE |       |   |       |
| City               |        |       |   |       |
| Country            |        | State | • |       |
| Postal Code        |        |       |   |       |

|   |           |                                       |           | Customize   Find   View   | All 🖾 🛄 🛛 First | 💶 1-4 of 4 🖻 | Last       |
|---|-----------|---------------------------------------|-----------|---------------------------|-----------------|--------------|------------|
|   | Vendor ID | Name                                  | Location  | Address                   | <u>City</u>     | <u>State</u> |            |
| 1 | 200000362 | STAPLES INC                           | MAINCHECK | DEPT ROC                  | BOSTON          | MA           |            |
| 2 | 200000390 | STAPLES THE OFFICE<br>SUPERSTORE LLC  | MAINCHECK | DEPT ROC PO BOX<br>415256 | BOSTON          | MA           |            |
| 3 | 200000404 | STAPLES COPY & PRINT SHOP             | MAINCHECK | 315 PARK AVE SOUTH        | NEW YORK        | NY           | P          |
| 4 | 200000451 | STAPLES CONTRACTS &<br>COMMERCIAL INC | MAINCHECK | DEPT ROC                  | BOSTON          | MA           | ₽ <b>1</b> |

### Select Vendor by clicking on Vendor ID Number of correct vendor

#### **Create Requisition**

| 1. Define               | Requisition             | <u> </u>                                       | Add Items and Services          | 3. Review a                    | and Submit            |
|-------------------------|-------------------------|------------------------------------------------|---------------------------------|--------------------------------|-----------------------|
| Specify requisition nar | me, requester, and      | other information that                         | applies to the entire requisiti | on.                            |                       |
| Business Unit:          | CSIPR Col               | lege of Staten Island-                         | CUNY                            |                                |                       |
| Requester:              | 10856075                |                                                | Diane Squires                   | *Currency:                     | USD                   |
| Requisition Name:       |                         |                                                | ]                               | Priority:                      | Medium 🔻              |
| ▼ Line Defaults         |                         |                                                |                                 |                                |                       |
| Note: The defaults s    | pecified below will     | be applied to requisiti                        | on lines when there are no p    | redefined values for these fie | lds.                  |
| Vendor: 2000            | J00451 Q                | Vendor Locatio                                 | n: MAINCHECK                    |                                |                       |
| Buyer:                  | Q                       | Category:                                      | 1                               | Unit of Measure:               | Q                     |
| Shipping Defaults       | 6                       |                                                |                                 |                                |                       |
| Ship To: 1M             | l-201 🔍 🖃               | Modify Shipping Addr                           | ress                            |                                |                       |
| Due Date:               | Att                     | ention:                                        |                                 |                                |                       |
| Accounting Def          | aults                   |                                                |                                 | Customize   Find   🖾   🛗 🗌     | First 🚺 1 of 1 🕨 Last |
| Chartfields1            | C <u>h</u> artfields2 C | h <u>a</u> rtfields3 <u>D</u> etails<br>GLUnit | Accou                           | )<br>Int                       |                       |
| 3A-102 Q                |                         | CSI01 Q                                        |                                 | Q                              |                       |
|                         |                         |                                                |                                 |                                |                       |
| Continue                |                         |                                                |                                 |                                |                       |

Vendor field is populated with vendor number

Next Select Category by clicking on magnifying glass

Do not select Buyer that field is for Purchasing Department only

# Look Up Category

Note: You may either Search or Browse to look up the appropriate category for your special request.

| 💌 Search Categories |          |                 |        |                           |           |                 |  |
|---------------------|----------|-----------------|--------|---------------------------|-----------|-----------------|--|
| Search By           | Catego   | ry              |        |                           | Find      |                 |  |
| Categories          |          |                 | Custom | <u>ize   Find</u>   🗖   🛗 | First 🚺 1 | of 1 🗈 Last     |  |
| Catalog             | L        | <u>Category</u> |        | <b>Description</b>        |           | Find in<br>Tree |  |
| 1                   |          |                 |        |                           |           | £               |  |
|                     |          |                 |        |                           |           |                 |  |
| Browse Ca           | tegory T | ree             |        |                           |           |                 |  |

Click on drop down field where "Category" is displayed and change to search by "Description"

# Look Up Category

Note: You may either Search or Browse to look up the appropriate category for your special request.

| Search Cat | tegories |                 |                |                            |         |                 |
|------------|----------|-----------------|----------------|----------------------------|---------|-----------------|
| Search By  | Descrip  | otion -         |                |                            | Find    |                 |
| Categories |          |                 | <u>Custr</u> m | i <u>ze   Find</u>   Ӣ   🏙 | First 🗹 | 1 of 1 🔟 Last   |
| Catalog    | 1        | <u>Category</u> |                | Description                |         | Find in<br>Tree |
| 1          |          |                 |                |                            |         | £               |
|            |          |                 | /              |                            |         |                 |
| Browse Ca  | tegory T | iree            |                |                            |         |                 |
|            |          |                 |                |                            |         |                 |

Enter description of goods or services you want to purchase

## Look Up Category

Note: You may either Search or Browse to look up the appropriate category for your special request.

| Search Ca  | tegories    |            |           |                            |                       |
|------------|-------------|------------|-----------|----------------------------|-----------------------|
| Search By  | Descripti   | on 🔻       | Office su | pplies                     | Find                  |
| Categories |             |            | Custor    | <u>mize   Find   🖾   🛗</u> | Filst 🚺 1 of 1 🔟 Last |
| Catalo     | g           | Category   |           | Description                |                       |
| 1 Non Ca   | atalog      | Category   |           | <b>Description</b>         |                       |
|            |             |            |           |                            |                       |
| Browse Ca  | ategory Tre | e          | /         |                            |                       |
|            |             |            |           |                            |                       |
| his search | is for "O   | ffice Sunn | lies" ent | ered into field an         | d then click "Find"   |

# Look Up Category

Note: You may either Search or Browse to look up the appropriate category for your special request.

| Search Cat | tegories               |              |                     |                  |                 |
|------------|------------------------|--------------|---------------------|------------------|-----------------|
| Search By  | Description            | ▼ Office su  | Ipplies             | Find             |                 |
| Categories |                        | Custom       | ize   Find   🗖   🛗  | First 🚺 1-4 of 4 | 🕨 Last          |
| Catalog    | g <u>Categ</u>         | lory         | Description         |                  | Find in<br>Tree |
| 1 ALL ITE  | <u>MS</u> 88880        | <u>00700</u> | TRAVEL CARD O       | ffice supplies   | £               |
| 2 ALL ITE  | MS 99990               | 01000        | P-CARD Office Su    | <u>ipplies</u>   | £               |
| 3 ALL ITE  | <u>MS</u> <u>44120</u> | 00000        | Office supplies     |                  | £               |
| 4 ALL ITE  | <u>MS</u> 44120        | 00090        | Office supplies - G | <u>irn</u>       | £               |
|            |                        |              |                     |                  |                 |
| Browse Ca  | tegory Tree            |              |                     |                  |                 |

# All data descriptions with "Office Supplies" appear. Click on "Category Number" for correct description of what you are purchasing.

| Create Requisition                    |                                      |                             | _                        |                      |
|---------------------------------------|--------------------------------------|-----------------------------|--------------------------|----------------------|
| 1. Define Requisition                 | E 2. Add Iter                        | ms and Services             | <u>3. Review an</u>      | d Submit             |
| pecify requisition name, requester, a | and other information that applies   | to the entire requisition.  |                          |                      |
| Business Unit: CSIPR                  | College of Staten Island-CUNY        |                             |                          |                      |
| Requester: 10856075                   | Dia                                  | ne Squires                  | *Currency:               | USD                  |
| Requisition Name:                     |                                      |                             | Priority:                | Medium 🔻             |
| r Lino Dofaulto                       |                                      |                             |                          |                      |
|                                       |                                      |                             |                          |                      |
| Note: The defaults specified below    | will be applied to requisition lines | when there are no predefine | d values for these field | IS.                  |
| Vendor: 200000451                     | vendor Location:                     |                             |                          |                      |
| Buyer:                                | Category:                            | 412000000                   | Unit of Measure:         | Q                    |
| Shipping Defaults                     |                                      | Λ                           |                          |                      |
| Ship To: 1M-201 Q                     | Modify Shipping Address              |                             |                          |                      |
| Due Date:                             | Attention:                           |                             |                          |                      |
| Accounting Defaults                   |                                      | Customi                     | rol Find I 🖉 I 🗮 🛛 Fi    | irat 🚺 4 af 4 🖸 Last |
| Chartfields1 Chartfields2             | Chart elds3 Details Asse             | t Information               |                          |                      |
| Location                              | GL Unit                              | Account                     |                          |                      |
| 3A-102 Q                              | CSI01 Q                              | Q                           |                          |                      |
|                                       |                                      |                             |                          |                      |
|                                       |                                      |                             |                          |                      |
| Continue                              |                                      |                             |                          |                      |
| latagone" field is now                | nonulated with actor                 | ow number                   |                          |                      |
| alego y neiu is now                   | populated with categ                 | or y number                 |                          |                      |

You don't have to select Unit of Measurement on this tab

| Create Requisition                                                                                                    |                                         |
|----------------------------------------------------------------------------------------------------|-----------------------------------------|
| 1. Define Requisition                                                                                                    | 3. Review and Submit                    |
| Specify requisition name, requester, and other information that applies whe entire requisition.                                                                                                    |                                         |
| Business Unit: CSIPR College of Staten Island-CUNY                                                                                                    |                                         |
| Requester: 10856075 Dane Squires                                                                                                    | *Currency: USD                          |
| Requisition Name:                                                                                                    | Priority: Medium 👻                      |
| ▼ Line Defaults                                                                                                    |                                         |
| Note: The defaults specified below will be applied to requisition lines when there are no predefined                                                                                                    | l values for these fields.              |
| Vendor: 2000000451 Q Vendor Location: MAINCHECK Q                                                                                                    |                                         |
| Buyer: Category: 4412000000 Q                                                                                                    | Unit of Measure:                        |
| Shipping Defaults                                                                                                    |                                         |
| Ship To: 1M-201 Q Tel Modify Shipping Address                                                                                                    |                                         |
| Due Date:                                                                                                    |                                         |
| Accounting Defaults                                                                                                    | e   Find   🖾   🗮 First 🚺 1 of 1 🖸   ast |
| Chartfields1 Chartfields2 Chartfields3 Details Asset Information                                                                                                    |                                         |
| Location GL Ur t Account                                                                                                    |                                         |
| 3A-102 Q CS 1 Q Q                                                                                                    | -                                       |
|                                                                                                    |                                         |
| Continue                                                                                                    |                                         |
| Click Continue or "Add Items and Services"                                                                                                    |                                         |
| Check Continue of Add Items and Services                                                                                                    |                                         |
| Create Requisition                                                                                                    |                                         |
| Image: Define Requisition         Image: Define Requisition         Im | 3. Review and Submit                    |
| Add lines to the requisition, specifying the information necessary to procure each item or service.                                                                                                    |                                         |
| Search:                                                                                                    |                                         |
| Catalog Favorites Templates Forms Web Special Request                                                                                                    |                                         |
| *Select a catalog: All Items • Choose from ava                                                                                                    | ailable                                 |
| All Items     All tems                                                                                                    | ropdown list<br>ies by clicking         |
| folders<br>View items in a d                                                                                                    | ategory by                              |

Use the checkboxes to select categories to search below

Q Search

Search Settings

8

Search Catalog

Description: Manufacturer:

Vendor: Vendor Item ID: Item ID: UPN ID:

Manufacturer's Item ID:

Include Images

**Click "Special Request"** 

Search contains all of the following search

ields entered:

### **Create Requisition**

| 1. Define Re                 | equisition                       | 2. Add Items and Services                 | 3. Review       | w and Submit |
|------------------------------|----------------------------------|-------------------------------------------|-----------------|--------------|
| Add lines to the requisition | , specifying the information nec | essary to procure each item or service.   |                 |              |
| Search:                      |                                  |                                           |                 | Q Search     |
| Catalog Favorites T          | emplates Forms Web S             | pecial Request                            |                 |              |
| Select a Request Type        |                                  |                                           |                 |              |
| Special Item                 | Request an item that is not lis  | sted in the Catalog.                      |                 |              |
| Fixed Cont Service           | Request a one-time service for   | or a flat fee.                            |                 |              |
| Variable Cos Service         | Request a service for which t    | the fee is based on the time worked.      |                 |              |
| Time and Materials           | Request a service for which t    | the fee is based on the time worked and i | materials used. |              |

### Click "Special Item"

#### **Create Requisition**

| Special Item                                |            |       |                                 |                 |               |  |
|---------------------------------------------|------------|-------|---------------------------------|-----------------|---------------|--|
| *Item Description:<br>*Price:<br>*Quantity: | >          |       | *Currency:<br>*Unit of Measure: | USD             |               |  |
| *Category:                                  | 4412000000 | Q     | Due Date:                       |                 |               |  |
| Vendor ID:                                  | 200000451  | COMME | ES CONTRACTS &<br>ERCIAL INC    | Suggest New Ver | <u>ndor</u>   |  |
| Vendor Item ID:                             |            |       |                                 |                 |               |  |
| Mfg ID:                                     |            | Q     |                                 |                 |               |  |
| Mfg Item ID:                                |            |       |                                 |                 |               |  |
| Additional Inform                           | ation      |       |                                 | Request         | New Item      |  |
|                                             |            |       |                                 | 🎸 📄 Req         | uest New Item |  |

**Enter item description, price and quantity. Then select "Unit of Measure" by clicking on magnifying glass.** 

| Create Requis                | sition                         |                              |                  |               |                      |
|------------------------------|--------------------------------|------------------------------|------------------|---------------|----------------------|
| 1. Define                    | Requisition                    | 2. Add Items ar              | nd Services      |               | 3. Review and Submit |
| Add lines to the requisition | on, specifying the information | on necessary to procure each | item or service. |               |                      |
| Search:                      |                                |                              |                  |               | Q Search             |
| Catalog Favorites            | Templates Forms We             | eb Special Request           |                  |               |                      |
| Special Item                 |                                |                              |                  |               |                      |
|                              |                                |                              |                  |               |                      |
| *Item Description:           | Blue pens                      |                              |                  |               |                      |
| *Price:                      | 4.25                           | *Currency:                   | USD              |               |                      |
| *Quantity:                   | 5                              | *Unit of Measur              | e:               | Q             |                      |
| *Category:                   | 4412000000 🔍                   | Due Date:                    |                  | 31            |                      |
| Vendor ID:                   | 200000451 🔍                    | STAPLES CONTRACTS &          | Suggest          | New Vendor    |                      |
|                              |                                | COMMERCIAL INC               |                  |               |                      |
| Vendor Item ID:              |                                |                              |                  |               |                      |
| Mfg ID:                      | Q                              |                              |                  |               |                      |
| Mfg Item ID:                 |                                |                              |                  |               |                      |
| Additional Informatio        | 'n                             |                              | F                | Request New I | tem                  |
|                              |                                |                              | ي<br>ا           | Request N     | lew Item             |
|                              |                                |                              |                  |               |                      |
|                              |                                |                              |                  |               |                      |
| Send to Vendo                | r 🔲 Show at Recei              | ipt 🔲 Show at Voucher        |                  |               |                      |
| Add Item Cance               | Add or Start New               | Туре                         |                  |               |                      |

| Look Up                   |                         | E                   | × |
|---------------------------|-------------------------|---------------------|---|
| Look Up                   | o Unit of Measure       |                     | • |
| Unit of Meas              | sure: begins with 🔻     |                     |   |
| Look Up<br>Search Re      | Clear Cancel Basic      | Lootup              |   |
| View 100                  | First                   | 1-115 of 115 🗾 Last |   |
| <u>Unit of</u><br>Measure | Description             | Shot<br>Description |   |
| AVC                       | Average Cost Dollars    | AvgCast             |   |
| <u>B15</u>                | BAG 15                  | BAG 15              |   |
| <u>B25</u>                | BAG 25                  | BAG 25              |   |
| <u>B50</u>                | BAG 50                  | BAG 50              |   |
| <u>BBL</u>                | Barrel - Liquid Measure | Barrel              |   |
| <u>BOX</u>                | Box                     | Box                 |   |
| <u>BRL</u>                | BARREL                  | BARREL              |   |
| BSD                       | Bushel - Dry Measure    | Bushel              |   |
| <u>C</u>                  | Celsius                 | <u>Celsius</u>      |   |
| CAN                       | CAN                     | CAN                 | Ŧ |
|                           |                         |                     | : |

Select Unit of Measure form list or conduct Lookup. You can change search parameters from "begins with" to "contains" or other options within drop down

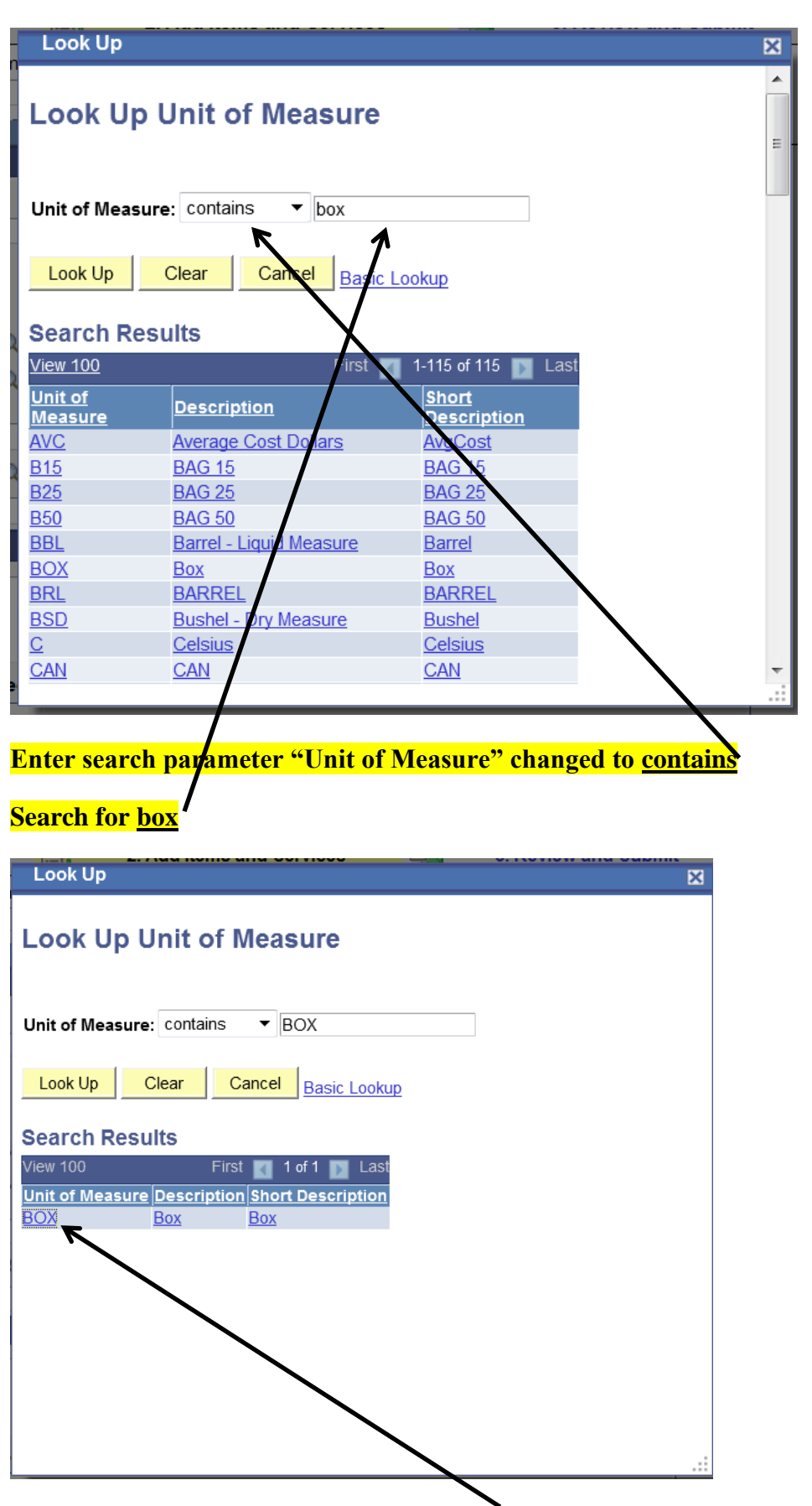

Search results are displayed. Select "Box" or other "Unit of Measure"

| Create Requis                                                                                         | sition                                             |                    |                                                                         |                           |                  |                      |
|----------------------------------------------------------------------------------------------------|----------------------------------------------------|--------------------|-------------------------------------------------------------------------|---------------------------|------------------|----------------------|
| 1. Define                                                                                             | Requisition                                        | Et.                | 2. Add Items and Se                                                     | ervices                   |                  | 3. Review and Submit |
| Add lines to the requisiti                                                                            | ion, specifying the informati                      | on necessa         | ry to procure each item o                                               | or service.               |                  |                      |
| Search:                                                                                               |                                                    |                    |                                                                         |                           |                  | Q Search             |
| Catalog Favorites                                                                                     | Templates Forms W                                  | eb 🕇 Specia        | al Request                                                              |                           |                  |                      |
| Special Item                                                                                          |                                                    |                    |                                                                         |                           |                  |                      |
| *Item Description:<br>*Price:<br>*Quantity:<br>*Category:<br>Vendor ID:<br>Vendor Item ID:<br>Mfg ID: | Blue pens 4.25000 5.0000 4412000000 Q 2000000451 Q | STAPLES<br>COMMER( | *Currency:<br>*Unit of Measure:<br>Due Date:<br>CONTRACTS &<br>CIAL INC | USD<br>BOX<br>Suggest New | Q<br>I<br>Vendor |                      |
| Mfg Item ID:<br>Additional Information<br>Send to Vendor<br>Add Item Canc                             | on or Show at Rece el Add or Start New             | ipt                | Show at Voucher                                                         | Kequ                      | iest New Ite     | m<br>w Item          |
| \                                                                                                    | "U                                                 | nit of N           | leasure" field                                                          | is then j                 | populat          | ed                   |

## Click "Add Item" to add this request to requisition.

#### **Create Requisition**

| 1. Define                 | Requisition            |                   | 2. Add Items and S       | Services    | <b>I</b>    | 3. Review and Submit |
|---------------------------|------------------------|-------------------|--------------------------|-------------|-------------|----------------------|
| Add lines to the requisit | tion, specifying the i | nformation necess | ary to procure each item | or service. |             | 7                    |
| Search:                   |                        |                   |                          |             |             | Q Search             |
| Catalog Favorites         | 🛘 Templates 🕇 Forr     | ms 🗍 Web 🗍 Spec   | ial Request              |             |             |                      |
| Special Item              |                        |                   |                          |             | /           |                      |
|                           |                        |                   |                          |             |             |                      |
| *Item Description:        |                        |                   |                          |             |             |                      |
| *Price:                   |                        |                   | *Currency:               | USD         |             |                      |
| *Quantity:                |                        |                   | *Unit of Measure:        |             | Q           |                      |
| *Category:                | 4412000000             | Q                 | Due Date:                |             | 31          |                      |
| Vendor ID:                | 200000451              | STAPLE            | S CONTRACTS &            | Suggest Ne  | w Vendor    |                      |
|                           |                        | COMME             |                          |             |             |                      |
| Vendor Item ID:           |                        |                   |                          |             |             |                      |
| Mfg ID:                   |                        | Q                 |                          |             |             |                      |
| Mfg Item ID:              |                        |                   |                          |             |             |                      |
| Additional Informati      | ion                    |                   |                          | Red         | uest New It | em                   |
|                           |                        |                   |                          | 🧉 🗆         | Request N   | ew Item              |
|                           |                        |                   |                          |             |             |                      |
|                           |                        |                   |                          |             |             |                      |
| Send to Vend              | lor 🔲 Show             | at Receipt 🛛      | Show at Voucher          |             |             |                      |
| Add Item Cano             | cel Add or S           | tar New Type      |                          |             |             |                      |
|                           | /                      |                   |                          |             |             |                      |

You can now add additional items if desired follow steps above for multiple items Click "Review and Submit" when you have completed all requests for this requisition.

| Create Requi          | isition                       |                                    |                 |                |               |           |  |
|-----------------------|-------------------------------|------------------------------------|-----------------|----------------|---------------|-----------|--|
| 1. Define             | Requisition                   | 2. Add Items and Ser               | vices 📑         | 3. Review a    | nd Submit     |           |  |
| Review the details of | your requisition, make any ne | cessary changes, and submit it     | for approval.   |                |               |           |  |
| Business Unit:        | CSIPR College of Sta          | ten Island-CUNY                    |                 |                |               |           |  |
| Requester:            | 10856075                      | Diane Squires                      |                 | *Currency:     | USD           |           |  |
| Requisition Name:     |                               |                                    |                 | Priority:      | Medium 🔻      |           |  |
| Requisition Lines     |                               |                                    |                 |                |               |           |  |
| Line Descript         | <u>tion</u>                   | Vendor Name                        | <u>Quantity</u> | <u>UOM</u>     | Price         | Total     |  |
| 1 Blue Pen            | <u>15</u>                     | STAPLES CONTRACTS & COMMERCIAL INC | 5.0000 Box      |                | 4.25000       | 21.25     |  |
| Stect All / De        | select All                    |                                    |                 |                | Total Amount: | 21.25 USD |  |
| Add to Favor          | rites 🖓 Add to Template(s)    | Modify Line / Shipping / Acco      | unting 🗍 Delete |                |               |           |  |
|                       |                               |                                    |                 |                |               |           |  |
| Justification/Comme   | avts                          |                                    |                 |                |               |           |  |
|                       | $\mathbf{i}$                  |                                    |                 |                |               |           |  |
| Send to Vendor        | Show at Receipt               | low at Voucher                     |                 |                |               |           |  |
| Check Bud             | dget                          |                                    |                 |                |               |           |  |
| 📙 Save & submit       | A Save & preview approvals    | X Cancel requisition               |                 | Find more iter | ns            |           |  |

### Review line details, click triangle next to line

| Crea     | ite Requ            | isition        |                  |                       |                    |                   |                |                  |                    |      |             |          |
|----------|---------------------|----------------|------------------|-----------------------|--------------------|-------------------|----------------|------------------|--------------------|------|-------------|----------|
| -*       | 1. Define           | Requisition    |                  | 2. Ad                 | dd Items and       | <u>Services</u>   |                | 3. Review        | and Submit         |      |             |          |
| Review   | the details of      | your requisiti | on, make any n   | ecessary chang        | ies, and subm      | nit it for approv | /al.           |                  |                    |      |             |          |
| Busine   | ss Unit:            | CSIPR          | College of St    | aten Island-CU        | NY                 |                   |                |                  |                    |      |             |          |
| Reques   | ster:               | 10856075       |                  |                       | Diane Squii        | res               |                | *Currency:       | USD                |      |             |          |
| Requis   | ition Name:         |                |                  |                       |                    |                   |                | Priority:        | Medium 🔻           |      |             |          |
| Requis   | ition Lines         |                |                  |                       |                    |                   |                |                  |                    |      |             |          |
| L        | .ine <u>Descrip</u> | tion           |                  | <u>Vend</u>           | or Name            | 0                 | uantity        | UOM              | Price              |      | <u>Tota</u> | <u>1</u> |
| ▽ 🔲      | 1 Blue Per          | <u>15</u>      |                  | STAPLES C<br>& COMMER | CONTRACTS          | 5.0000            | Box            |                  | 4.25000            |      | 21.25       |          |
|          | Cons                | olidate with o | other Reqs       | Voverrid 🗸            | e Suggested        | Vendor            |                |                  |                    |      |             |          |
| 5        | Shipping Line       | : 1            | Due Date         | :                     | 31                 | Quantity:         | 5.0000         |                  |                    | +-   |             |          |
| 9        | Status:             | Active         | *Ship To:        | 1M-201                | <br>Q              | Modify Ship       | oing Addres    | <u>ss</u>        |                    |      |             |          |
|          |                     | Diane Squire   |                  | ·                     | 1                  |                   |                |                  |                    |      |             |          |
|          | Attention.          | Diane oquire   |                  |                       |                    |                   |                |                  |                    |      |             |          |
| *[       | Distribute by:      | Qty 💌          | SpeedChart:      |                       | Q                  |                   |                |                  |                    |      |             |          |
| Acc      | counting Line       | s              | _                |                       |                    | <u>Cu</u>         | istomize   Fin | d   View All   🗗 | 🔢 🛛 First 🚺 1 of 1 | Last |             |          |
| C        | hartfields1         | Chartfields2   | Chartfields3     | Details 2             | Asset Informatio   | on i              |                |                  |                    |      |             |          |
| 1        | ie S                | nen            | Dist Type        | 34-102                | Quantity<br>5 0000 | 100.0000          | An             | 100111 GL UNIT   | Account            |      |             |          |
|          |                     |                |                  |                       |                    |                   |                |                  |                    |      |             |          |
|          | Select All / De     | select All     |                  | <b>∧</b>              | <b>∧</b>           |                   |                |                  | Total Amount       | t:   | 21.25 USD   |          |
| L_       | Add to Favo         | rites 😰 Add    | l to Template(s) | Modify Line           | / Shipping / A     | ccounting         | Delete         |                  |                    |      |             |          |
|          |                     |                |                  |                       |                    |                   |                |                  |                    |      |             |          |
| Justific | cation/Comm         | ents           |                  |                       |                    |                   |                |                  |                    |      |             |          |
|          |                     |                |                  |                       |                    |                   |                |                  |                    | 5    |             |          |
| - Co     | nd to Vondor        | Chow of        | t Descript       | how of Voucho         | . \                |                   |                |                  | -11                |      |             |          |
| i sei    | nu to vendor        | SHOW at        | i neceipt 🖾 S    | now as vouche         |                    |                   |                |                  |                    |      |             |          |

# Verify Chartfield information by clicking on Tabs

Chartfield1 info has delivery location, quantity and account that can be changed Percent relates to percentage of expense for requisition and for each line of req. GL Unit is constant for the College of Staten Island Center which is CSI01

| I. Define Requisition       I. Add Items and Services       I. Review and Submit         Review the etails of your requisition, make any necessary changes, and submit it for approval.       Business Unit:       CSIPR       College of Staten Island-CUNY         Requester:       10856075       Diane Squires       "Currency:       USD         Requisition Name:       Priority:       Medium          Requisition Lines       Priority:       Medium          Line       Description       Vendor Name       Quantity       UOM       Price       Total         1       Blue Pens       STAPLES CONTRACTS       5.0000       Box       4.25000       21.25       Status:       Active       "Shipping Line: 1       Due Date:       Image: 10000       Image: 100000       Image: 100000       Image: 100000       Im                                                                                                    |
|----------------------------------------------------------------------------------------------------|
| Review the etails of your requisition, make any necessary changes, and submit it for approval.          Business Unit:       CSIPR       College of Staten Island-CUNY         Requester:       10856075       Diane Squires         Requisition Name:       Priority:       Medium         Requisition Lines       Priority:       Medium         I       Blue Pens       STAPLES CONTRACTS       5.0000       Box       4.25000       21.25         Consolidate with other Reqs       Ø Override Suggested Vendor       Image: Status:       Active       "Shipping Line: 1       Due Date:       Image: Modify Shipping Address         Attention:       Diane Squires       Image: Status:       Active       "Shipping Suires       Image: Status:       Active       "Shipping Image: Status:       Active       "Shipping Image: Status:       Active       "Shipping Image: Status:       Active       "Shipping Image: Status:       Active       "Shipping Image: Status:       Active Status:       The 201       The 201<                                                                                                    |
| Business Unit:       CSIPR       College of Staten Island-CUNY         Requester:       10856075       Diane Squires       *Currency:       USD         Requisition Name:       Priority:       Medium          Requisition Lines       Priority:       Medium          I Blue Pens       STAPLES CONTRACTS       5.0000       Box       4.25000       21.25         Consolidate with other Reqs       Override Suggested Vendor       Image: Consolidate with other Reqs       Override Suggested Vendor         Status:       Active       *Ship To:       1M-201       Modify Shipping Address         Attention:       Diane Squires       Modify Shipping Address       Attention:       Diane Squires                                                                                                    |
| Requester:       10856075       Diane Squirês       *Currency:       USD         Requisition Name:       Priority:       Medium         Requisition Lines       Priority:       Medium         Requisition Lines       Status:       STAPLES CONTRACTS       5.0000       Box       4.25000       21.25         Consolidate with other Reqs       Override Suggested Vendor       Quantity:       5.0000       Box       4.25000       21.25         Shipping Line:       1       Due Date:       19       Quantity:       5.0000       Consolidate with other Reqs       Override Suggested Vendor         Status:       Active       *Ship To:       11M-201       Modify Shipping Address       Attention:       Diane Squires                                                                                                    |
| Requisition Name:       Priority:       Medium         Requisition Lines       Quantity       UOM       Price       Total         I       Blue Pens       STAPLES CONTRACTS       5.0000       Box       4.25000       21.25       Image: Consolidate with other Reqs       Override Suggested Vendor         Shipping Line:       1       Due Date:       Image: Consolidate with other Reqs       Image: Consolidate with other Reqs       Image: Consolidate withother Reqs                                                                                                    |
| Requisition Lines         Line Description       Vendor Name       Quantity       UOM       Price       Total         I       Blue Pens       STAPLES CONTRACTS       5.0000       Box       4.25000       21.25       Image: Consolidate with other Reqs       Image: Consolidate with other Reqs       Image: Consolidate with othe                                                                                                    |
| Line       Description       Vendor Name       Quantity       UOM       Price       Total         I       Blue Pens       STAPLES CONTRACTS       5.0000       Box       4.25000       21.25       Image: Consolidate with other Reqs       Image: Consolidate with other Reqs       Image: Consolidate with oth                                                                                                    |
| 1       Blue Pens       STAPLES CONTRACTS       5.000       Box       4.25000       21.25         Consolidate with other Reqs       Image: Consolidate with other Reqs       Image: Consolidate with other Reqs                                                                                                    |
| Consolidate with other Reqs       Image: Consolidate with other Reqs         Shipping Line: 1       Due Date:         Status:       Active         *Shipping Line: 1       Image: Consolidate with other Reqs         Status:       Active         *Shipping Line: 1       Image: Consolidate with other Reqs         Active       *Ship To:         Image: Consolidate with other Reqs         Attention:       Diane Squires                                                                                                    |
| Shipping Line:       Due Date:       Image: Comparison of the comparison of the compariso |
| Status:     Active     *Ship To:     1M-201     Q     > Modify Shipping Address       Attention:     Diane Squires                                                                                                    |
| Attention: Diane Squires                                                                                                    |
| Attention: Diane Squires                                                                                                    |
|                                                                                                    |
| *Distribute by: Qty V SpeedChart: Q                                                                                                    |
| Accounting Lines Customize   Find   View All [42] # First 10 1 of 1 De Last                                                                                                    |
| Chartfields1 Chartfields2 Chartfields3 Cetails Asset Information                                                                                                    |
| Oper Unit Fund Dept Program MP Sp Init                                                                                                    |
|                                                                                                    |
| Select All / Deselect All 21.25 USD                                                                                                    |
| Add to Favorites 🔯 Add to Template(s) 🔜 Modify Line / Shipping / Accounting 🗍 Delete                                                                                                    |
|                                                                                                    |
| Justification/Comments                                                                                                    |
|                                                                                                    |
| Send to Vendor Show at Receipt Show at Voucher                                                                                                    |
| Theorem Budget                                                                                                    |
| Save & submit & Save & preview approvals X Cancel requisition Find more items                                                                                                    |
| Check Budget                                                                                                    |

Chartfield2 has expense information. All fields are automatically populated based on system setup information. The only change may be in the "Dept" if you have rights to create a requisition for more than one department.

| Create Requisition                                   |                                                  |                                |           |
|------------------------------------------------------|--------------------------------------------------|--------------------------------|-----------|
| 1. Define Requisition                                | 2. Add Items and Services                        | 3. Review and Submit           |           |
| Review the details of your requisition, make any neo | essary changes, and submit it for approval.      |                                |           |
| Business Unit: CSIPR College of Stat                 | en Island-CUNY                                   |                                |           |
| Requester: 10856075                                  | Diane Squires                                    | *Currency: USD                 |           |
| Requisition Name:                                    |                                                  | Priority: Medium -             |           |
| Requisition Lines                                    |                                                  |                                |           |
| Line Description                                     | Vendor Name Quantity                             | UOM Price                      | Total     |
| ✓ 1 <u>Blue Pens</u>                                 | STAPLES CONTRACTS 5.0000 Box<br>& COMMERCIAL INC | 4.25000                        | 21.25     |
| Consolidate with other Reqs                          | Override Suggested Vendor                        |                                |           |
| Shipping Line: 1 Due Date:                           | Quantity: 5.0000                                 | •                              |           |
| Status: Active *Ship To:                             | 1M-201 🔍 📰 Modify Shipping Addre                 | ss                             |           |
| Attention: Diane Squires                             |                                                  |                                |           |
| · · · · · · · · · · · · · · · · · · ·                |                                                  |                                |           |
| *Distribute by: Qty   SpeedChart:                    | Q                                                |                                |           |
| Accounting Lines                                     | <u>Customize</u>   <u>Fi</u>                     | 1 of 1 🖸 🖬 🖬 🖬 🖬 🖬 1 of 1 🚺 La | st        |
| <u>Chartfields1</u> Chartfields2 Chartfields3        | Details Asset Information                        |                                |           |
| PC Bus Unit Project Act                              | vity Fnd Src Proj Act                            | ChartField 3                   |           |
|                                                      | Q 999999 Q 0                                     |                                |           |
| Select All / Deselect All                            |                                                  | Total Amount:                  | 21.25 USD |
| Add to Favorites 2 Add to Template(s)                | Modify Line / Shipping / Accounting   🗊 Delete   |                                |           |
|                                                      |                                                  |                                |           |
| Justification/Comments                               |                                                  |                                |           |
|                                                      |                                                  | E <b>2</b>                     |           |
| Send to Vendor Show at Receipt Sh                    | ow at Voucher                                    | .11                            |           |
| Check Budget                                         |                                                  |                                |           |
| Save & submit Save & preview approvals               | Cancel requisition                               | Find more items                |           |
|                                                      |                                                  |                                |           |

Chartfield3 does not require any changes by requestor.

| Create Requisition                                                            |                                              |                                  |                      |              |
|-------------------------------------------------------------------------------|----------------------------------------------|----------------------------------|----------------------|--------------|
| 1. Define Requisition                                                         | 2. Add Items and Services                    | 3. Review ar                     | id Submit            |              |
| Review the details of your requisition, make any nec                          | essary changes, and submit it for approva    | al.                              |                      |              |
| Business Unit: CSIPR College of State                                         | en Island-CUNY                               |                                  |                      |              |
| Requester: 10856075                                                           | Diane Squires                                | *Currency:                       | USD                  |              |
| Requisition Name:                                                             |                                              | Priority:                        | Medium 🔻             |              |
| Requisition Lines                                                             |                                              |                                  |                      |              |
| Line Description                                                              | <u>Vendor Name</u> Qu                        | <u>iantity UOM</u>               | Price                | <u>Total</u> |
| ▽ □ 1 <u>Blue Pens</u>                                                        | STAPLES CONTRACTS 5.0000<br>& COMMERCIAL INC | Box                              | 4.25000              | 21.25        |
| Consolidate with other Reqs                                                   | Voverride Suggested Vendor                   |                                  |                      |              |
| Shipping Line: 1 Due Date:                                                    | Quantity:                                    | 5.0000                           | +                    |              |
| Status: Active *Ship To:                                                      | 1M-201 🔍 📰 Modify Shippi                     | ing Address                      |                      |              |
| Attention: Diane Squires                                                      |                                              |                                  |                      |              |
|                                                                               |                                              |                                  |                      |              |
| *Distribute by: Qty   SpeedChart:                                             | Q                                            |                                  |                      |              |
| Accounting Lines                                                              | Cus                                          | tomize   Find   View All   🗷   🖁 | First 🚺 1 of 1 🕨 Las |              |
| <u>Chartfields1</u> Chartfields2 Chartfields3<br>Affiliate IN Unit Budget Dat | Details Asset Information                    |                                  |                      |              |
| Q Q 06/10/20                                                                  |                                              | 21.25 Dollar                     | <b>1 1</b>           |              |
|                                                                               |                                              |                                  |                      |              |
| Select All / Deselect All                                                     |                                              | ,                                | Total Amount:        | 21.25 USD    |
| Add to Favorites Add to Template(s)                                           | Modify Line / Shipping / Accounting          | Delete                           |                      |              |
| Justification/Comments                                                        |                                              |                                  |                      |              |
|                                                                               |                                              |                                  | 5                    |              |
|                                                                               |                                              |                                  | .41                  |              |
| Send to Vendor Show at Receipt Sho                                            | w at voucher                                 |                                  |                      |              |
| Check Budget                                                                  |                                              |                                  |                      |              |
| 📒 Save & submit 🛛 🖧 Save & preview approvals                                  | X Cancel requisition                         | Find more item                   | <u>IS</u>            |              |

# Details is also an informational tab not requiring changes

Γ

| <u>1. Define</u>                                        | Requisition                | 2. Add Items and Serv                 | vices 😼                  | 3. Review a           | nd Submit               |              |
|---------------------------------------------------------|----------------------------|---------------------------------------|--------------------------|-----------------------|-------------------------|--------------|
| Review the details of                                   | your requisition, make any | necessary changes, and submit it      | for approval.            |                       |                         |              |
| Business Unit:                                          | CSIPR College of           | Staten Island-CUNY                    |                          |                       |                         |              |
| Requester:                                              | 10856075                   | Diane Squires                         |                          | *Currency:            | USD                     |              |
| Requisition Name:                                       | 000000021                  |                                       |                          | Priority:             | Medium 🔻                |              |
| Requisition Lines                                       |                            |                                       |                          |                       |                         |              |
| Line Descrip                                            | <u>otion</u>               | Vendor Name                           | Quantity                 | <u>UOM</u>            | Price                   | <u>Total</u> |
| D 1 Blue Per                                            | <u>ns</u>                  | STAPLES CONTRACTS &<br>COMMERCIAL INC | 5.0000 Box               |                       | 4.25000                 | 21.25 E      |
| Select All / De                                         | eselect All                |                                       |                          |                       | Total Amount:           | 21.25 USD    |
| Add to Favo                                             | rites 😡 Add to Template(   | s) 🔂 Modify Line / Shipping / Accou   | unting 🗍 🗍 Delete        |                       |                         |              |
| Justification/Commo                                     | ents                       |                                       |                          |                       |                         |              |
|                                                         |                            |                                       |                          |                       |                         |              |
| Send to Vendor                                          | Show at Receipt            | Show at Voucher                       |                          |                       |                         |              |
| Check Bud                                               | dget Budg                  | et Checking Status:Not Checked        | d                        |                       |                         |              |
| Save & submit & Save & preview approvals Cancel Changes |                            |                                       |                          |                       |                         |              |
| R                                                       | k                          |                                       |                          |                       |                         |              |
| When the <b>I</b>                                       | requisition is             | completed                             | To revie                 | <mark>w a requ</mark> | isition first cli       | ick          |
| click "Save & Submit "Save & Preview Approvals"         |                            |                                       |                          |                       |                         |              |
| click "Save                                             | e & Submit                 |                                       | <mark>"Save &amp;</mark> | Preview               | <mark>Approvals"</mark> |              |